## حاتفم cbs 220 sery ىلع RSPAN تلكش

### فدەلا

ىلع (RSPAN) دعب نع لوحملا ذفنم للحم نيوكت ةيفيك لوح تاميلعت ةلاقملا هذه مدقت تالوحم CBS220 Series.

### ةمدقملا

رسيأ وأ سكعي ءانيم وعدي انايحأ وأ ،(نيتماعد نيب ةحسف) للحم رسيأ حاتفم Cisco زاهج وه ةكبشلا للحم نوكي نأ نكمي .للحم ةكبشب ليلحتل رورم ةكرح ةكبش راتخي SwitchProbe رخآ (RMON) دعُب نع ةبقارم سجم وأ

ىلا قخسن اذه لسريو VLAN وأ ءانيم نيعي ىلع طاشن رورم ةكرحلا نم قخسن حاتفملا قلخي طاشن ةبقارمل قزيملا هذه قيبطت كنكمي .قادأ/ةكبش للحم ىلا تطبر نوكي نأ ءانيملا يتلاو ،ةكبشلا ماحتقا يف نوبغري نيذلا ءالخدلا نم ققحتلاو نيعم ذفنم ىلع رورملا ةكرح مزح قجلاعمب قبقارملا ذفنمب لصتملا ةكبشلا للحم موقي .اهدراومو كتكبشل نامألا رفوت .عادألا قبقارمو حيحصتلاو صيخشتل

ةحسف ددمي RSPAN .نيتماعد نيب ةحسف نم دادتما وه (RSPAN) ديعبلا لوحملا ذفنم للحم نأ ءانيم للحم لا حامسلاو كتكبش ربع حاتفم ددعتي نم monitore نكمي ب نيتماعد نيب كيدل ةكبشلا طاقتلا ةزهجأ زكرمت كنكمي هنأ ينعي اذهو .ديعب حاتفم ىلع تنيع نوكي.

نوكي نأ VLAN ىلع ةسلج RSPAN نم ءانيم ردصملا نم رورم ةكرحلا سكعي ب لمعي RSPAN حمسي امم ،ىرخأ تالوحم ىلإ هذه VLAN ةكبش ليصوت متي مث .ةسلج RSPAN لا ل تسرك ءانيم ةياغلا يوتحي نأ حاتفملا ىلع .ةددعتم تالوحم ربع RSPAN ةسلج رورم ةكرح لقنب .ءانيم ةياغلا جراخ تسكع ةطاسبب VLAN ةسلج RSPAN لا نم رورم ةكرح ،ةسلجلل

### قفدت رورم ةكرح RSPAN

- لك ل رورم ةكرحلا تلمح user-specified RSPAN VLAN ل ي نوكي نأ user-specified RSPAN vLAN ربع ةسلج RSPAN بحاتفم م
- سكاع ل|لخ نم RSPAN VLAN ل| ىلإ ةادأ ةيادبل| ىلع نراق ردصمل| نم رورم ةكرحل| تخسن .ةسلج RSPAN ينبي نأ ايرصح تلمعتسا وه .تتبث نوكي نأ يعيبط ءانيم اذه .ءانيم
- نم رورم ةكرحلا طقف لسري وه .RSPAN VLAN ىلإ طبر خسني نأ ةيلآلا ءانيم سكاع اذه مت ذفنمب لصتم زاهج يأ دقفي .بستنم نوكي وه يأ عم ةسلج ردصم RSPAN لا ردصم ةسلج ليطعت متي يتح لاصتالا سكاع ذفنمك هنييعت
- ة العالي العالي المالي العامية المالي المالي المالي المالي المالي المالي المالي المالي المالي المالي المالي الم ي المال المالي المالي المالي المالي المالي المالي المالي المالي المالي المالي المالي المالي المالي المالي المالي
- . ءانيم ةياغ يلإ هخسنيو RSPAN VLAN لا حاتفم بقاري ةياًغلًا •

### ةدعاق ةيوضع رسيأ RSPAN

- .طقف تددح تنك عيطتسي RSPAN VLAN يف ةيوضع حاتفم لك ىلع •
- ءدبلا حاتفم
  - د نيب ةحسف SPAN VLAN. دم وضع نوكي ال عيطتسي نراق ردصم نيتماعد نيب ةحسف
  - اذه نم وضع نوكي ال عيطتسي ءانيم سكاع
  - . تايوضع يأ ىلع ةديعبلا VLAN ةكبش ءاوتحإ مدعب ىصوي •
- طسوتم حاتفم
  - سكعي رمي ل لمعتسي ال ءانيم لك نم ةيوضع RSPAN ليزي نأ نسحتسملا نم •

رورم ةكرح.

- ءانيم نانثإ يوتحي VLAN ديعب RSPAN ،ةداع.
- يئاەن حاتفم
  - .RSPAN VLAN نم وضع تنك يغبني ءانيم ردصم ،رورم ةكرح سكعي ل •
  - .نراق ةياغلا كلذ يف امب ،ءانيم رخآ لك نم ةيوضع RSPAN ليزي نأ يصوي وه •

### جماربلا رادصاٍ | قيبطتلل ةلباقلا ةزهجألا

(ثدحألا ليزنت) 2.0.0.17 | <u>(تانايبلا مَقرو)</u> CBS220 مَلسلسلا •

### تايوتحملا لودج

- حاتفملا ىلع RSPAN VLAN تلكش •
- <u> ءدب لوحم ىلع لمعلا ةسلج رداصم نيوكت</u> •
- <u>عدب لوحم ىلع ةسلجلا تامجو نيوكت</u> •
- <u>يئاەن لوجم ىلع ةسلچلا رداصم نيوكت</u> •
- <u>يئاەن لوحم ىلع ةسلجلا تامجو نيوكت</u> •

### ةكبشلا ىلع RSPAN تلكش

### حاتفملا ىلع RSPAN VLAN تلكش

ەل .ةسلج ةياغو ردصم RSPAN نيب رورم ةكرح نيتماعد نيب ةحسف لمحي RSPAN VLAN لا ةصاخلا صئاصخلا ەذە:

- امئاد RSPAN VLAN اي يف رورم ةكرح لك تضف.
- ا ىلع عقي ملعي ناونع (MAC) مكحت ذف م طئاسو نم ام RSPAN VLAN.
- . ءانيم ةطنش يلع طقف رورم ةكرح قفدتي RSPAN VLAN •
- نيتماعد نيب ةحسف ىلع ال نأ ريغ ةطنش RSPAN VLAN ىلع تضكر عيطتسي STP عانيم ةياغ.
- RSPAN VLANs يف حاتفم يئاهنو ةيادب ءاوس دح ىلع ىلع تلكش تنك يغبني VLAN ي دهاندأ تاميلعتلا عبتا وأ ،رمأ ليكشت remote-span VLAN لا لمعتسي ب بولسأ ليكشت

### 1 ةوطخلا

.ءدبلا لوحمب ةصاخلا (UI) بيولا مدختسم ةهجاو يلإ لوخدلا ليجستب مق

# ·IIIII CISCO

Switch

دادعإ ةيلمع VLAN<ةرادإ VLAN ترتخأ.

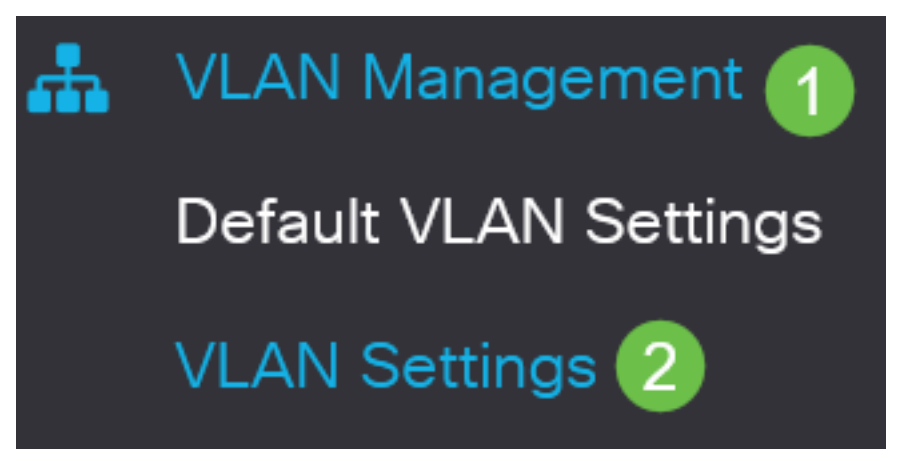

3 ةوطخلا

.(Add**) ةفاضإ** قوف رقنا

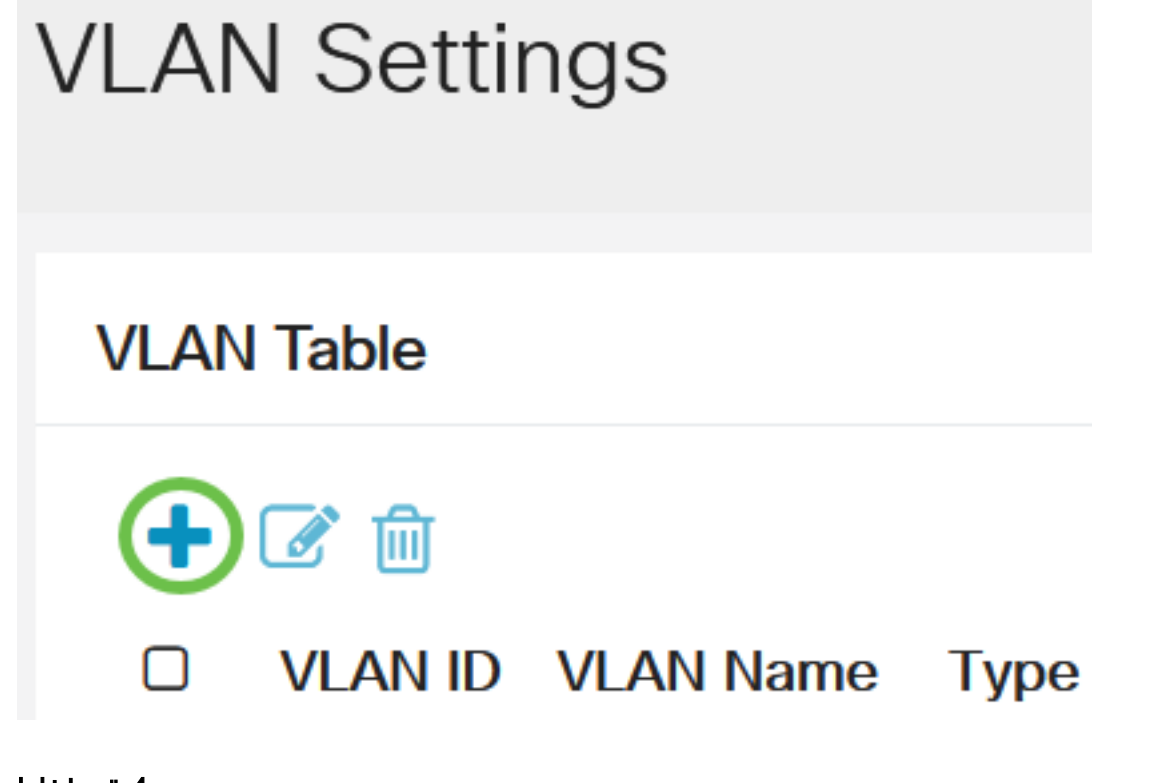

4 ةوطخلا

.*قبطي* ةقطقطو ،*مسإ VLAN* ،لاجم *VLAN* لا يف مقر RSPAN VLAN لا تلخد

### Add VLAN

# VLAN VLAN: 200 (Range: 2 - 4094) 1 VLAN Name: RSPAN (5/32 characters used) 2 O Range \* VLAN Range: - (Range: 2 - (Range: 2 - (Range:

لمعرفة المزيد حول تكوين شبكة VLAN، راجع المقالة حول <u>تكوين شبكة VLAN على محولات Cisco Business</u> <u>220 Series Switches</u>.

### 5 ةوطخلا

.ەليغشت يراجلا نيوكتلا فلم ثيدحتل "**ظفح** قوف رقنا (يرايتخ<u>ا</u>).

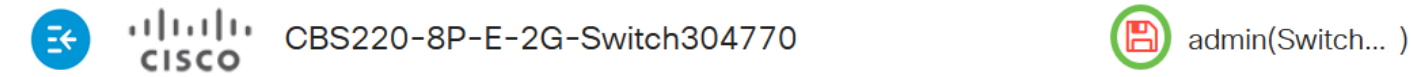

### 6 ةوطخلا

.RSPAN>RSPAN VLAN **& نيتماعد نيب ةحسف<تايئاصحإلااو ةلااحلا** ترتخأ

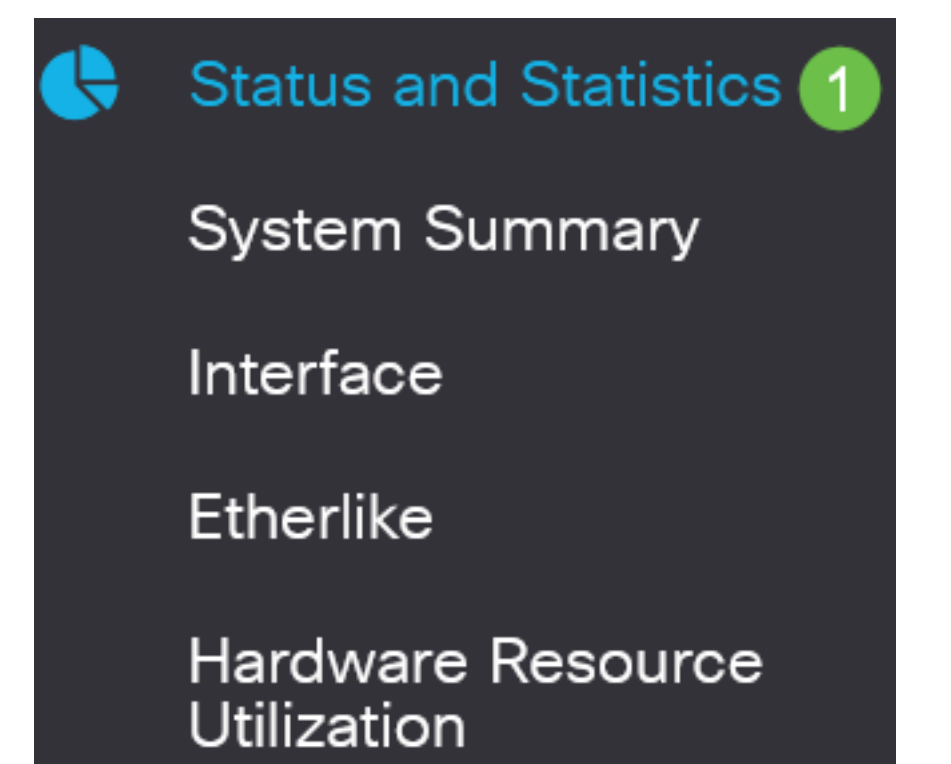

لا نم VLAN id لا يرصح تلمعتسا تنك يغبني VLAN اذه .ةمئاق لدسنم RSPAN VLAN لا نم RSPAN Id ترتخأ RSPAN.

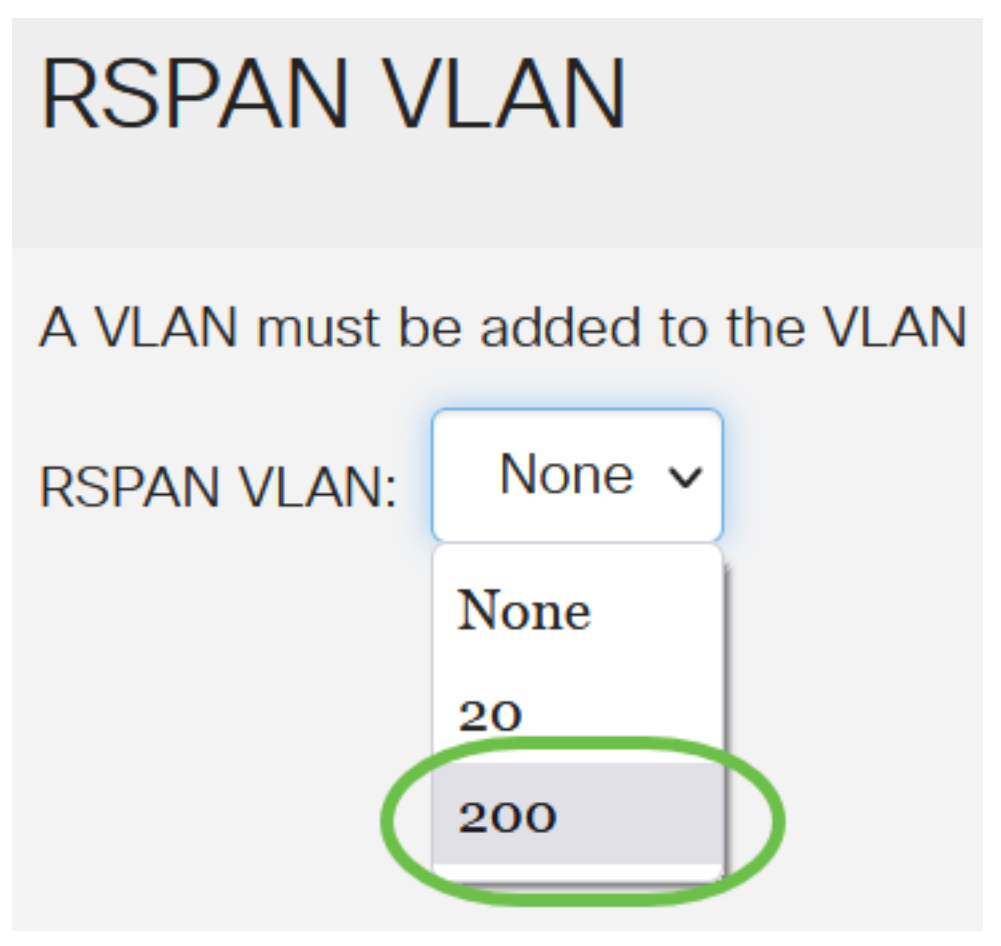

في هذا المثال، يتم إختيار شبكة VLAN رقم 200.

### 8 ةوطخلا

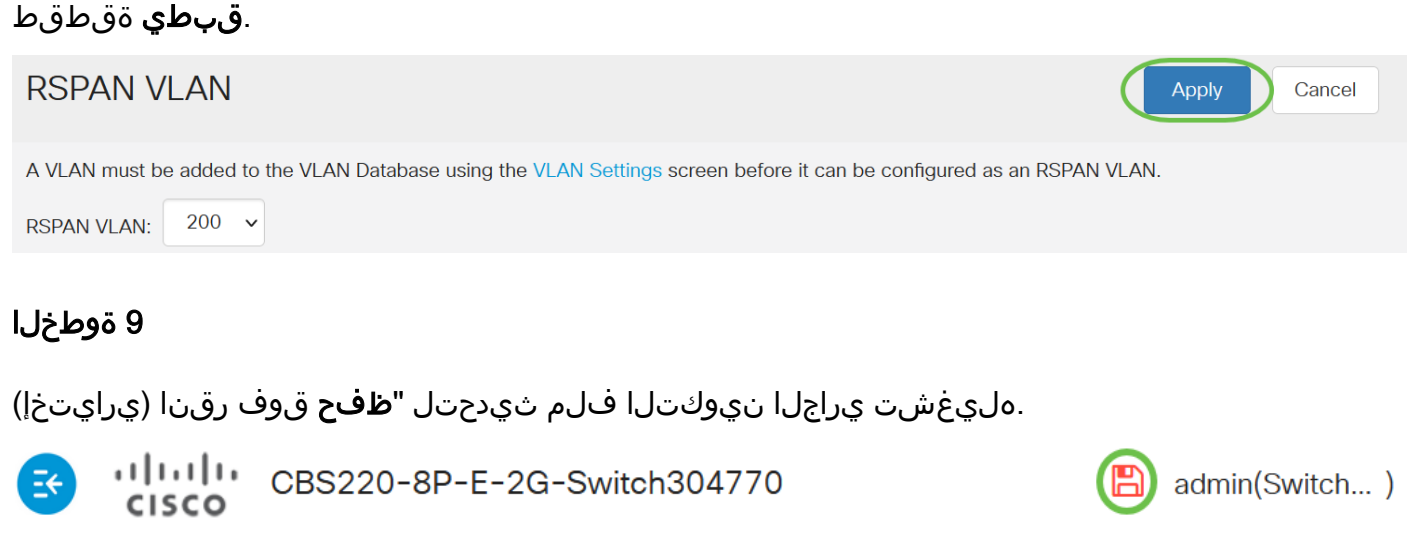

### 10 ةوطخلا

.RSPAN VLAN لكشي نأ 9 ىلإ 1 ةوطخ ررك ،يئاەن حاتفملا يف

.حاتفم يئاهنو ةيادب الك ىلع ةسلج RSPAN لا ىلإ تسرك نوكي نأ VLAN لا تلكش نآلا تنأ

### ءدب لوحم ىلع لمعلا ةسلج رداصم نيوكت

ءانيملا تبقار عيطتسي تنأ ،ردصم ةسلج RSPAN وأ نيتماعد نيب ةحسف يلحم ديحو يف ذفانم نم ددع يأ لوحملا معدي .(الك) هاجتإ يئانث وأ ،(Tx) ثبي ،(Rx) ملتسي لثم ،رورم ةكرح VLAN تاكبش نم ددع يأو (لوحملا ىلع ةحاتملا ذفانملا ددعل ىصقألاا دحلا ىتح) ردصملا تاوطخلا عبتا ،الثامتم اخسن اهخسن متيس يتلا ردصملا ذفانم نيوكتل .ردصملل :قيلاتل

1 ةوطخلا

.ردصم ةسلج<RSPAN & نيتماعد نيب ةحسف<تايئاصحإلاو ةلاحلا ترتخأ

| Status and Statistics |                                  |  |
|-----------------------|----------------------------------|--|
|                       | System Summary                   |  |
|                       | Interface                        |  |
|                       | Etherlike                        |  |
|                       | Hardware Resource<br>Utilization |  |
|                       | Health                           |  |
| •                     | SPAN & RSPAN 2                   |  |
|                       | RSPAN VLAN                       |  |
|                       | Session Destinations             |  |
|                       | Session Sources 3                |  |

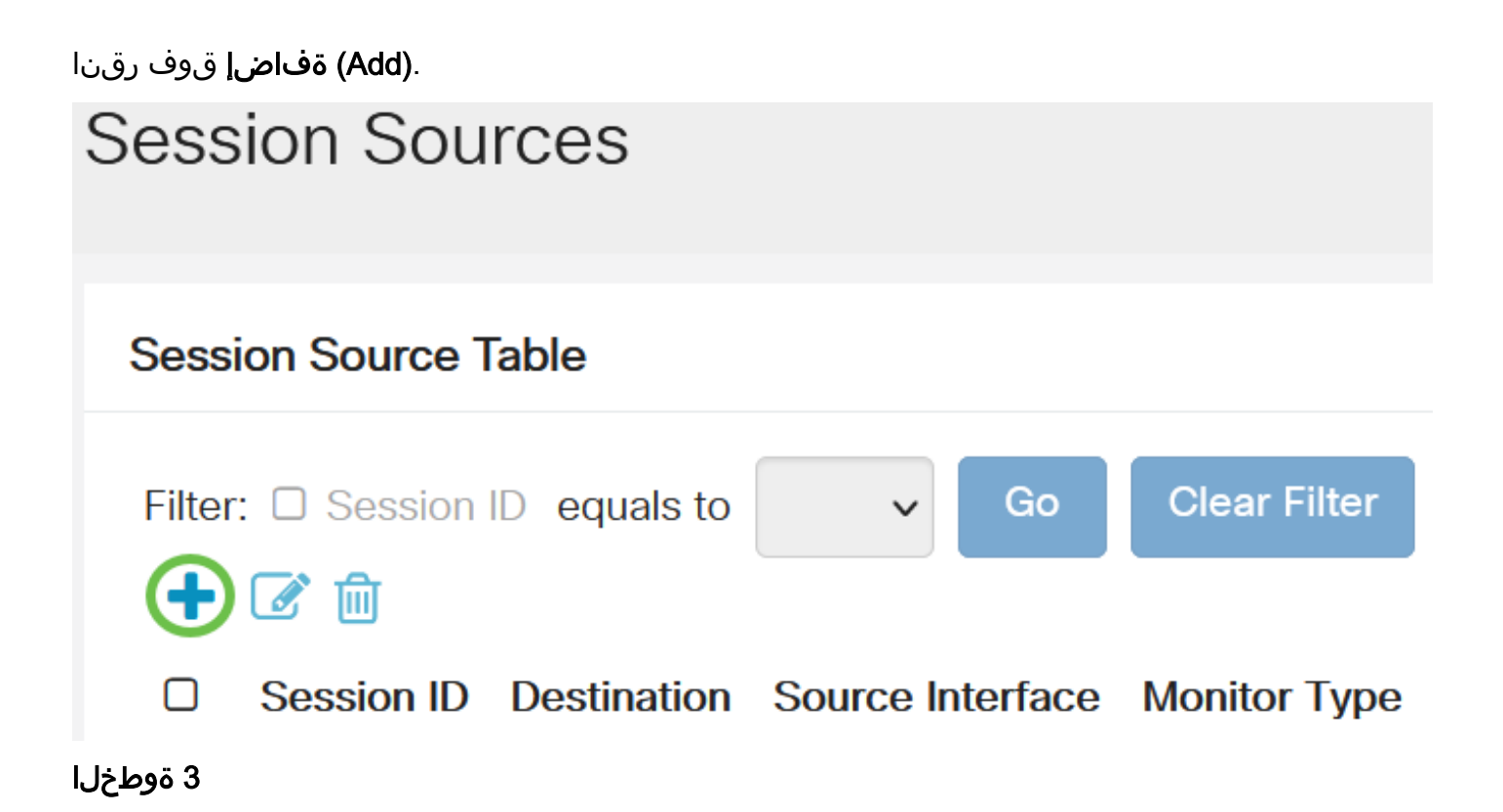

فرعم نوكي نأ بجي .*لمعلا ةسلج فرعمل* ةلدسنملا ةمئاقلا نم لمعلا ةسلج مقر رتخأ لكل اقسانتم لمعلا ةسلج RSPAN لكل اقسانتم لمعلا ةسلج

# Add Session Source

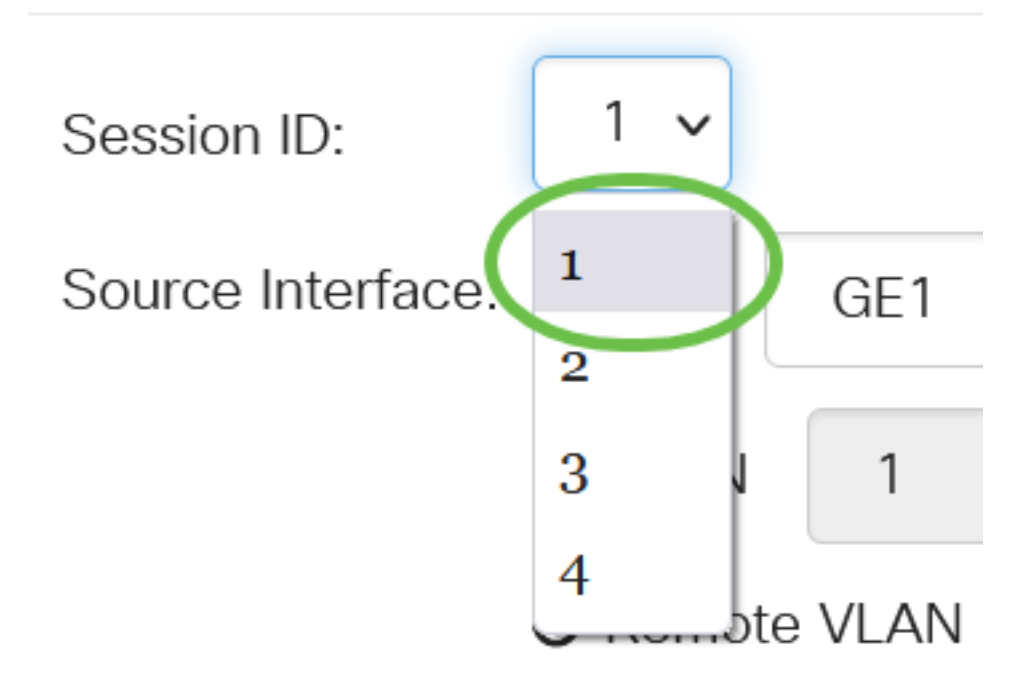

في هذا مثال، أخترت جلسة 1.

### 4 ةوطخلا

ةلدسنملا ةمئاقلا نم ةبولطملا *ردصملا ةهجاول* رايتخالا رز قوف رقنا.

يه تارايخلا:

- *ءانيملا* نم ءانيم ردصملاك تبثي نأ بغر ب ءانيملا ترتخأ عيطتسي تنأ ةمئاق لدسنملا.
- ةكبش ةلدسنملا ةمئاقلا نم ةبقارملل ةبولطملا VLAN قكبش رايتخإ كنكمي VLAN ىلع تناك ول امك لاصتالا ىلع ةفيضملا ةزهجألاا نم ةعومجم VLAN قكبش دعاست . نكمي الف ،رايخلا اذه رايتخإ مت اذإ .اهعقوم نع رظنلا ضغب ،اهسفن ةيداملا ةكبشلا مريرحت.
- VLAN نيعي الف ،رايخلا اذه رايتخإ مت اذإ .VLAN نيعي RSPAN لا اذه ضرعيس ديعب VLAN ەريرحت.

# Add Session Source

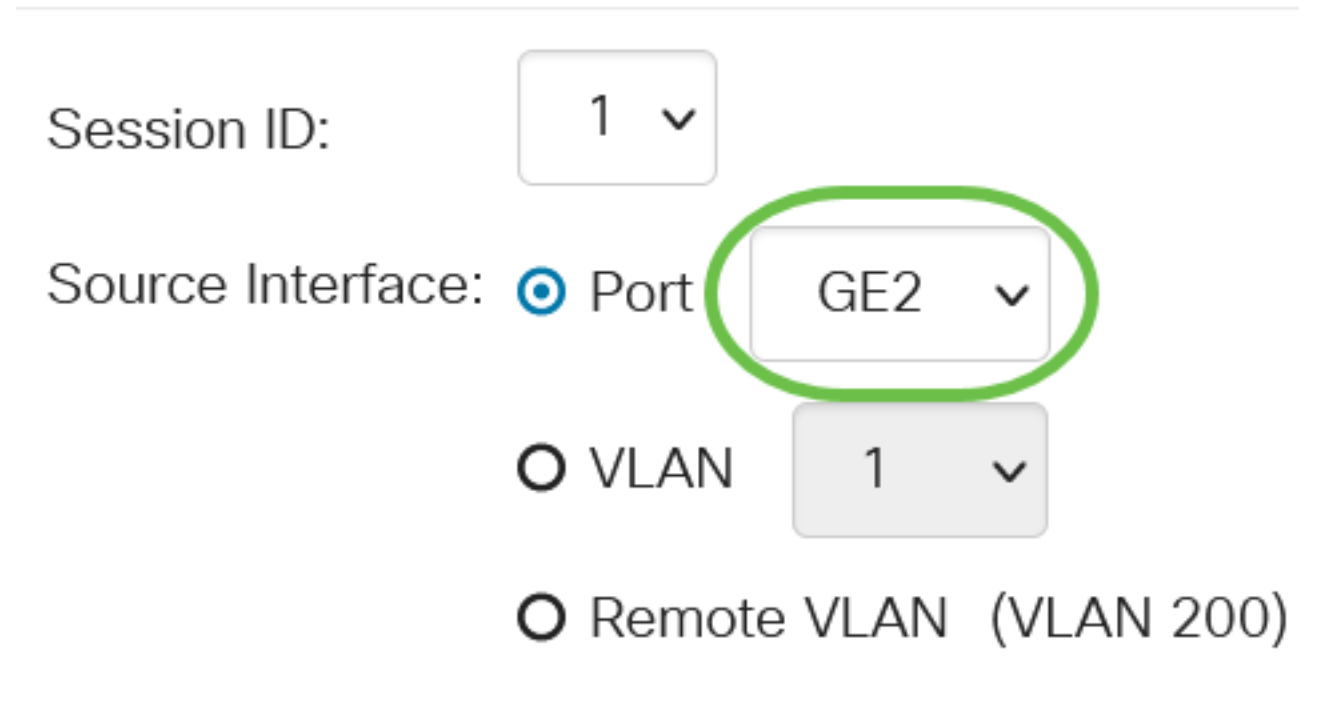

في هذا المثال، يتم إختيار المنفذ GE2.

### 5 ةوطخلا

ةكرح عونل بولطملا *ةشاشلا عون* رزلا قوف رقنا ،4 ةوطخلا يف *ذفنم* ديدحت مت اذإ (يرايتخإ) اهتبقارم ديرت يتلا رورملا.

يه تارايخلا:

- Rx و Tx و Tx اذه رايتخإ متي .ةرداصلاو ةدراولا مزحلل رسيأ سكعي رايخ اذه حمسي Tx و Rx يضارتفا لكشب
- . مداق طبر نم رسيأ سكعي رايخ اذه حمسي Rx •
- Tx طبر جراخ نم ءانيم سكعي رايخ اذه حمسي.

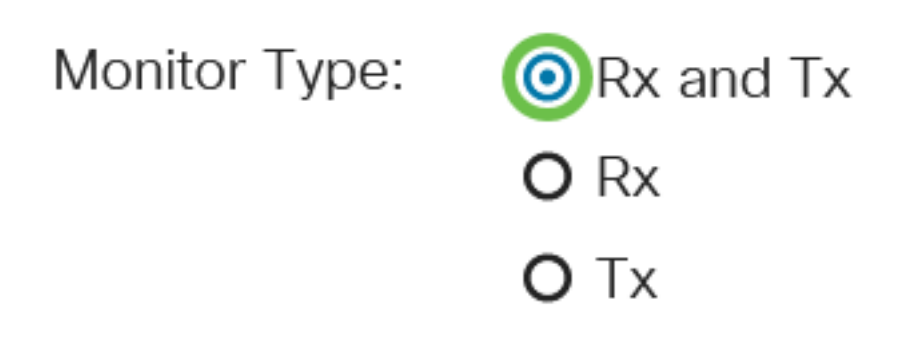

في هذا المثال، يتم إختيار Rx و Tx.

### **6 ةوطخلاا** ق**بطي** ةقطقط. Add Session Source

Session ID: 1 Source Interface: 0 Port GE2 0 VLAN 1 0 Remote VLAN (VLAN 200) Monitor Type: 0 Rx and Tx 0 Rx 0 Tx

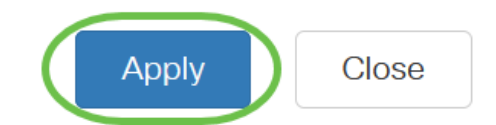

### 7 ةوطخلا

.هليغشت ڀراجلا نيوكتلا فلم ثيدحتل "**ظفح** قوف رقنا (ڀرايتخ<u>ا</u>).

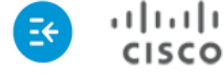

CBS220-8P-E-2G-Switch304770

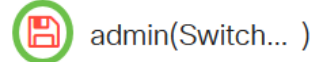

."ءدبلا" لوحم ىلع لمعلا ةسلج ردصم نيوكت نم نآلا تيەتنا دقل

### ءدب لوحم ىلع ةسلجلا تامجو نيوكت

يغبني ءانيم ةياغ .دحاو ةهجو ذفنمو رثكأ وأ دحاو ردصم ذفنم نم ةبقارملا ةسلج نوكتت زاهجلا ىلع .ءانيم سكاعلا وه اذه ،ةادأ ةيادبلا ىلع .يئاهن ةزهجأو ةيادبلا ىلع تلكش تنك :ةيلاتات تاوطخلا عبتا ،ةهجو ذفنم ةفاضإل .للحملا ذفنم وه ،يئاهنلا

.ة**ياغ ةسلج<RSPAN & نيتماعد نيب ةحسف<تايئاصحإلااو ةلااحل**ا ترتخأ

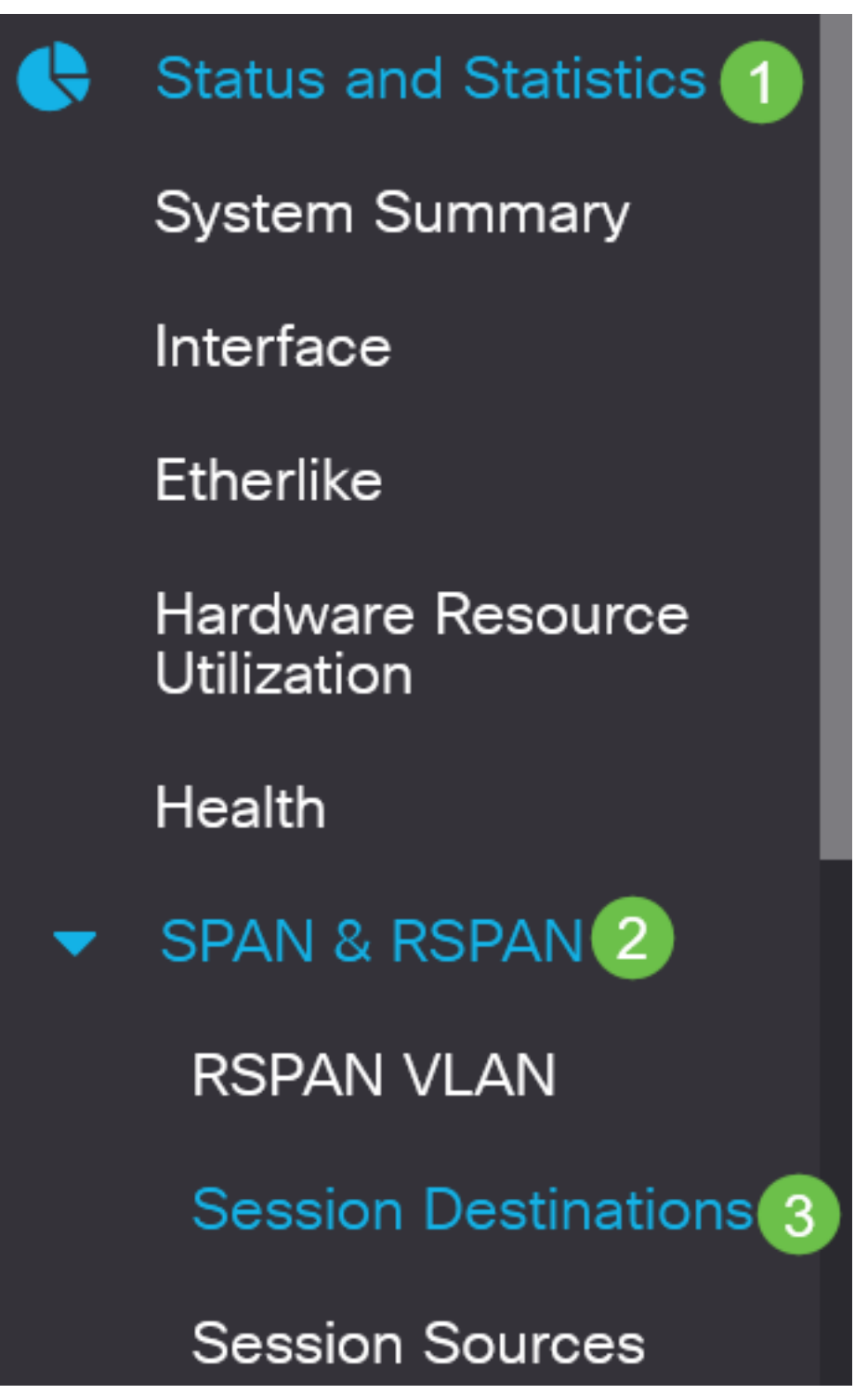

2 ةوطخلا

.(Ad**d) ةفاضإ** قوف رقنا

Session Destinations

Session Destination Table

ەسڧن وە نوكي نأ بجي .*لمعلا ةسلج ڧرعمل* ةلدسنملا ةمئاقلا نم لمعلا ةسلج مقر رتخأ ەنيوكت مت يذلا لمعلا ةسلج ردصم نم راتخملا ڧرعملا.

Add Session Destination

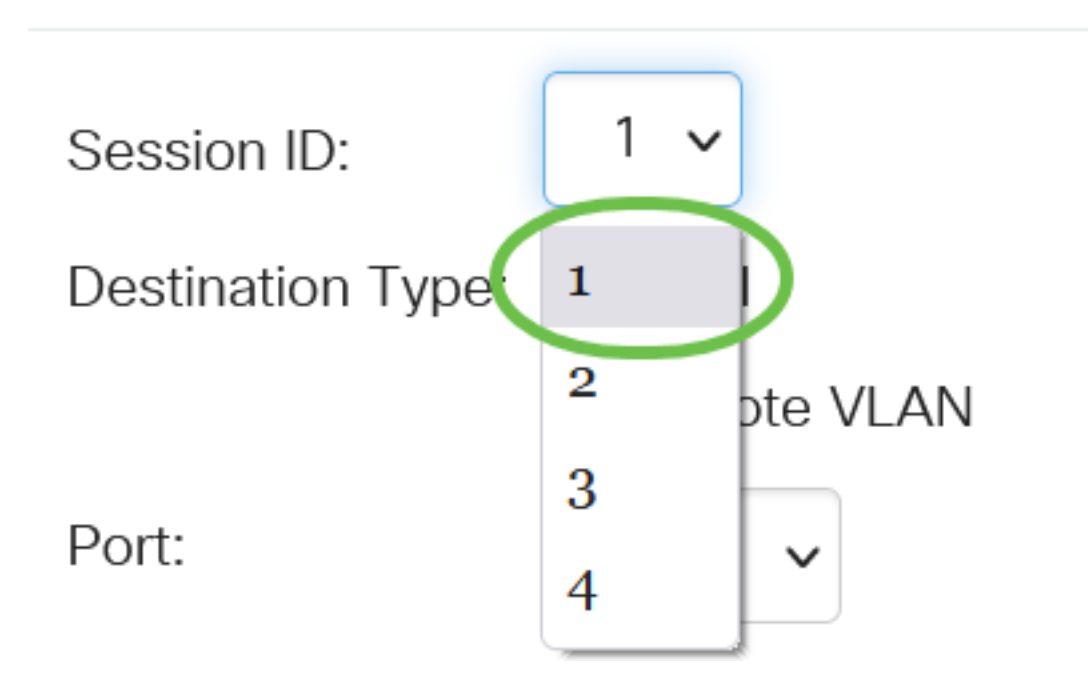

في هذا مثال، أخترت جلسة 1.

4 ةوطخلا

لاجم *عون ةياغلا* نم رز يكلسال **VLAN ديعب** لا تقطقط.

### Destination Type: O Local

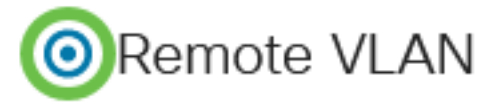

الغاية قارن يستطيع لا يكون ال نفسه بما أن المصدر ميناء. إن أخترت VLAN بعيد يكون، الشبكة حركة مرور تلقائيا مكنت.

### 5 ةوطخلا

ةلدسنملا ةمئاقلا نم بغر ب رايخلا ترتخأ ،لاجم *ءانيم سكاعلا* يف.

Reflector Port:

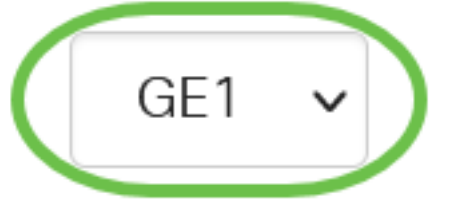

### قبطي ةقطقط. Add Session Destination

| Session ID:       | 1 🗸                                              |
|-------------------|--------------------------------------------------|
| Destination Type: | O Local                                          |
|                   | Remote VLAN                                      |
| Reflector Port:   | GE1 🗸                                            |
| Network Traffic:  | ☑ Enable                                         |
|                   | Apply Close                                      |
| 7 ةوطخلا          |                                                  |
| وف رقنا (يرايتخإ) | .ەليغشت يراجلا نيوكتلا فلم ثيدحتل " <b>ظفح</b> ق |

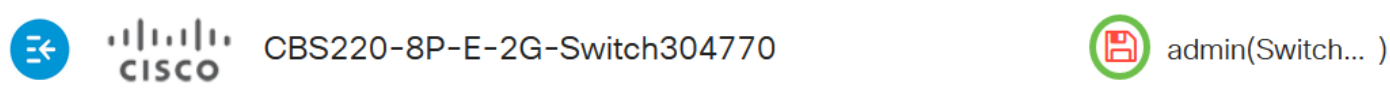

اءدبلا" لوحم ىلع لمعلا ةسلج تاهجو نيوكت نم نآلا تيەتنا دقل.

يئاەن لوحم ىلع ةسلجلا رداصم نيوكت

### 1 ةوطخلا

.ردصم ةسلج<RSPAN & <mark>نيتماعد نيب ةحسف<تايئاصحإلااو ةلااحلا</mark> ترتخأ

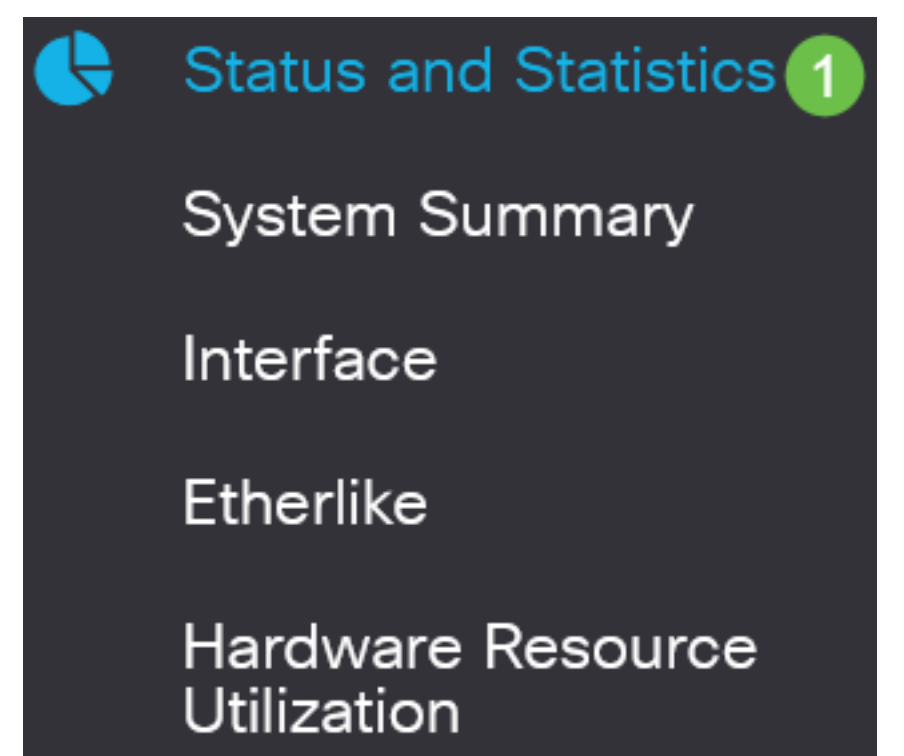

х

.(Add**) ةفاضإ** قوف رقنا

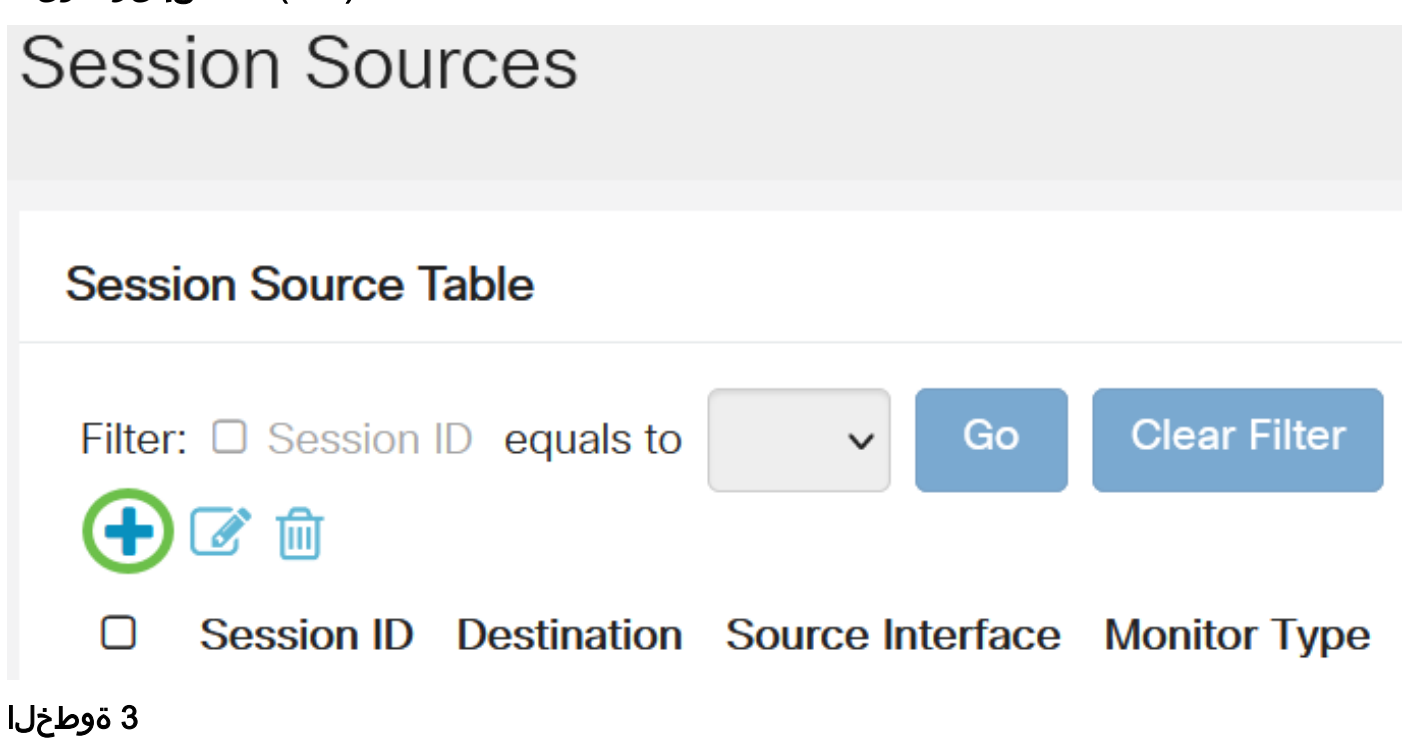

فرعم نوكي نأ بجي .*لمعلا ةسلج فرعم* ةلدسنملا ةمئاقلا نم ةسلجلا مقر رتخأ (يرايتخإ) لمع ةسلج لكل اقسانتم لمعلا ةسلج.

# Add Session Source

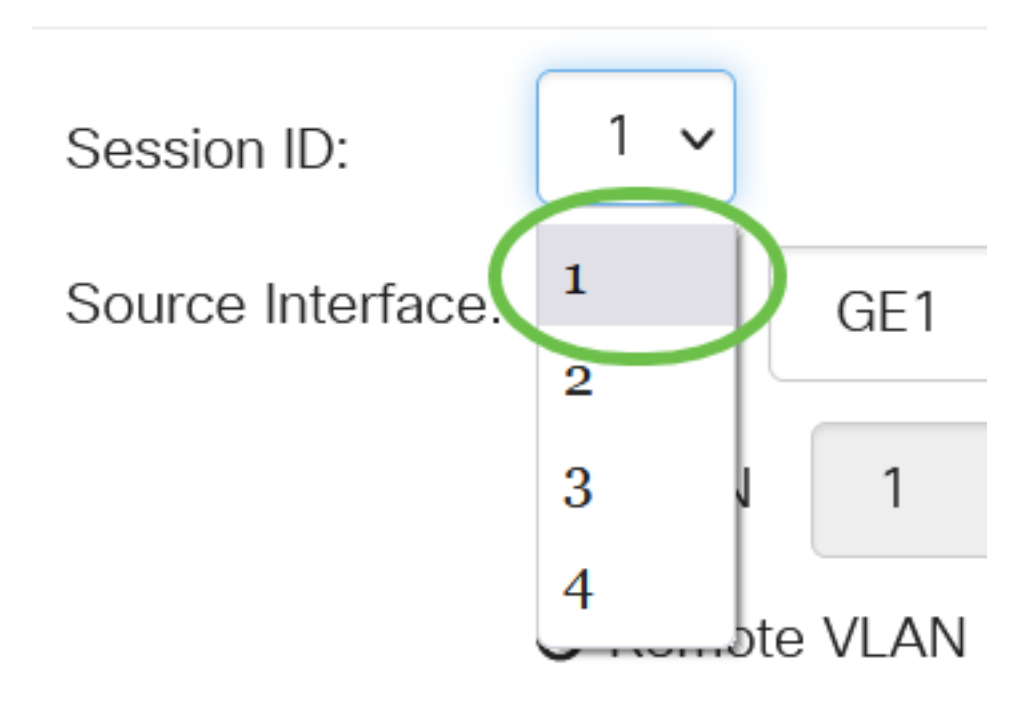

في هذا مثال، أخترت جلسة 1.

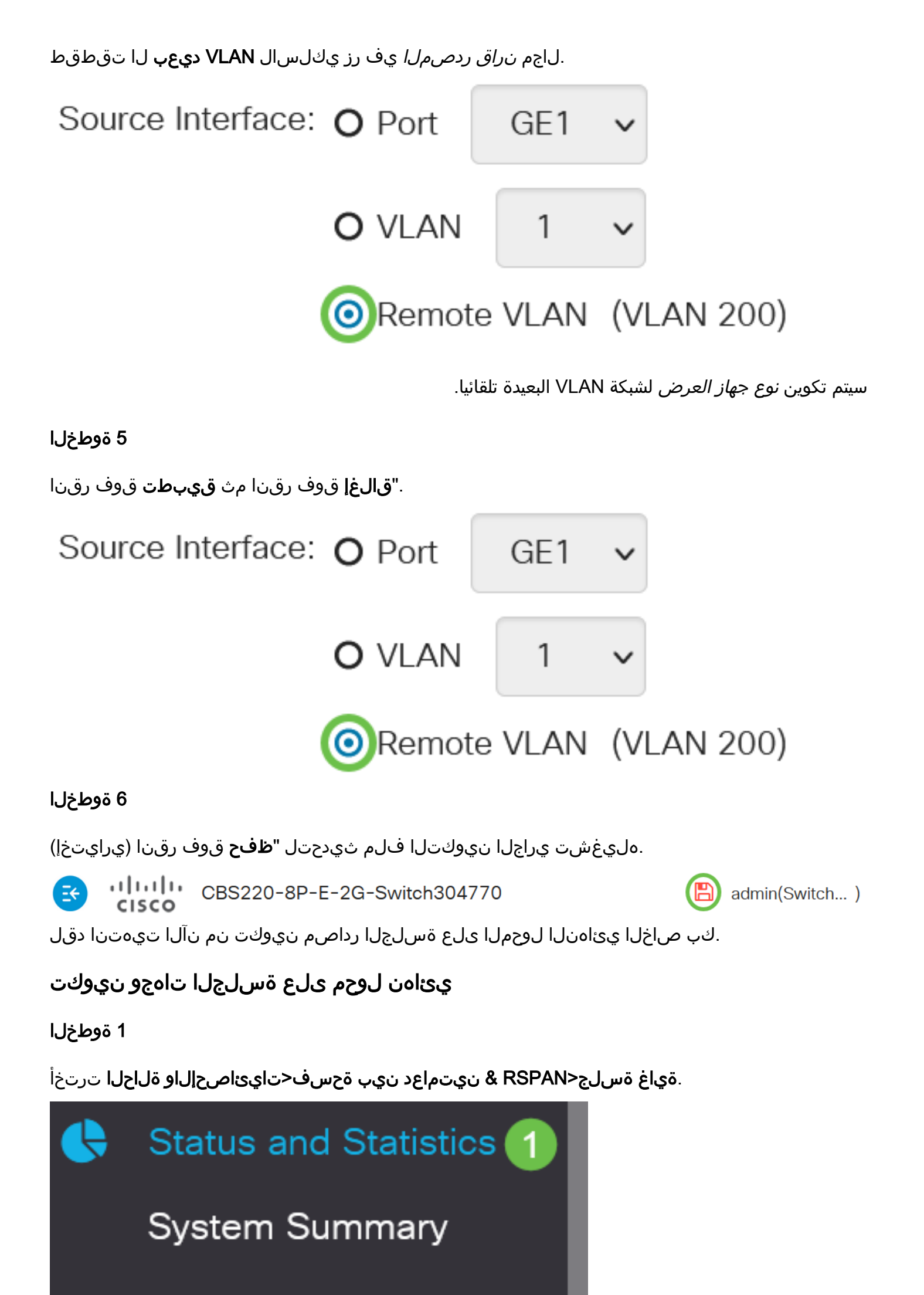

(Add**) ةفاضإ** قوف رقنا

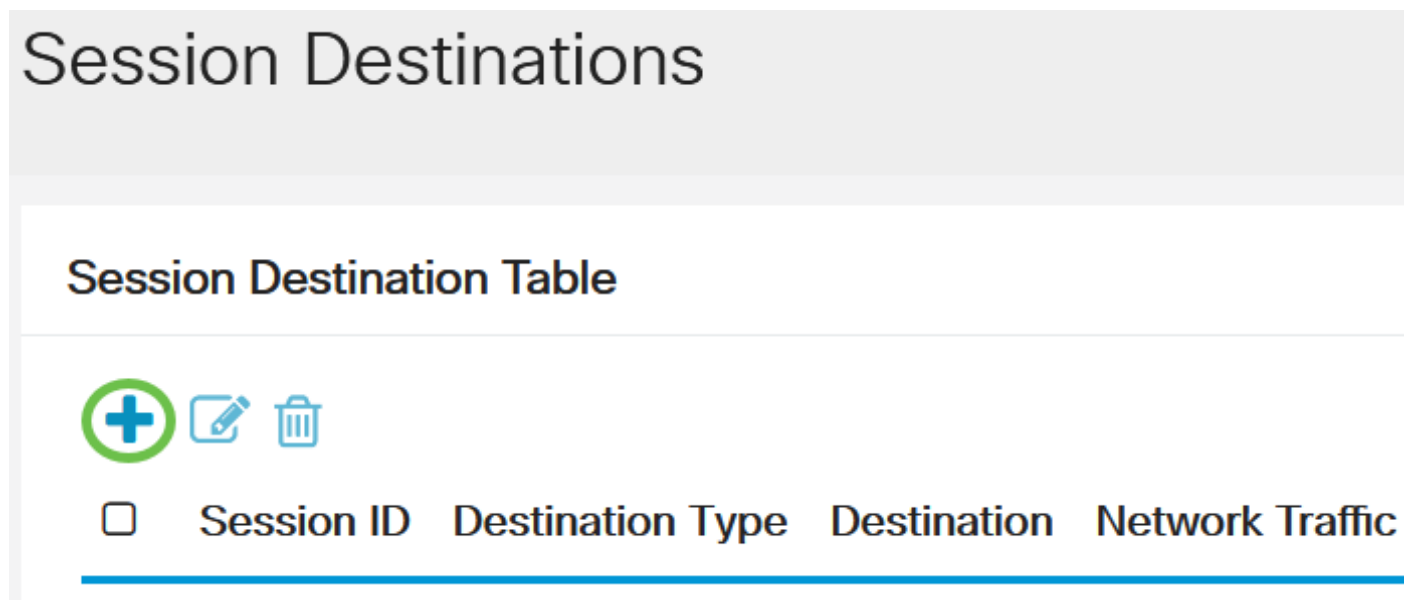

3 ةوطخلا

ەسفن وە نوكي نأ بجي .*لمعلا ةسلج فرعمل* ةلدسنملا ةمئاقلا نم لمعلا ةسلج مقر رتخأ ەنيوكت مت يذلا لمعلا ةسلج ردصم نم راتخملا فرعملا.

# Add Session Destination

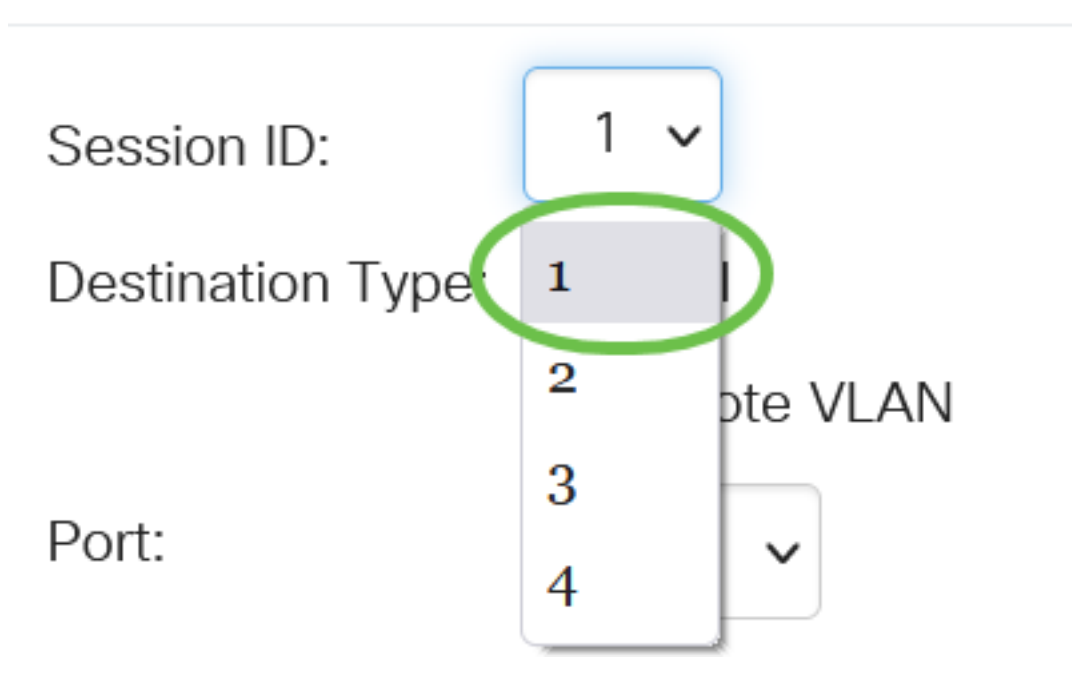

في هذا مثال، أخترت جلسة 1.

### 4 ةوطخلا

لاجم *عون ةياغلا* يف رز يكلسال **يلحم** تقطقط.

Destination Type: OLocal

Port:

ةلدسنملا ةمئاقلا نم بوغرملا رايخلا رتخأ ،*ذفنملا* لقح يف.

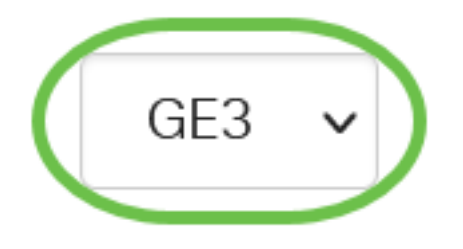

في هذا المثال، يتم إختيار المنفذ ge3.

admin(Switch...)

6 ةوطخلا

رورم ةكرح نيكمتل **نيكمت** رايتخالاا ةناخ ددح ،*ةكبشلا رورم ةكرح* لقح يف (يرايتخ<u>ا</u>) .ةكبشلا

Network Traffic:

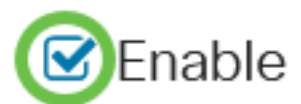

7 ةوطخلا

."**قالغإ** قوف رقنا مث **قيٻطت** قوف رقناً.

### Add Session Destination

| Session ID:      | 1 🗸                                 |                |       |
|------------------|-------------------------------------|----------------|-------|
| Destination Typ  | e: O Local                          |                |       |
|                  | O Remote VLAN                       |                |       |
| Port:            | GE3 🗸                               |                |       |
| Network Traffic  | : S Enable                          |                |       |
|                  |                                     | 1              | 2     |
|                  |                                     | Apply          | Close |
| 8 ةوطخلا         |                                     |                |       |
| ف رقنا (يرايتخإ) | نيوكتلا فلم ثيدحتل " <b>ظفح</b> قوا | ەليغشت يراجلا. |       |

(l

ılıılı. cısco CBS220-8P-E-2G-Switch304770

يئاەن كحاتفم ىلع ةياغ ةسلجلا تلكش نآلا تنأ.

### رارقلا

.حاتفم CBS220 ك ىلع ةسلج RSPAN لا تلكش حاجنب تنأ !اهتلعف دقل

ةمجرتاا مذه لوح

تمجرت Cisco تايان تايانق تال نم قعومجم مادختساب دنتسمل اذه Cisco تمجرت ملاعل العامي عيمج يف نيم دختسمل لمعد يوتحم ميدقت لقيرشبل و امك ققيقد نوكت نل قيل قمجرت لضفاً نأ قظعالم يجرُي .قصاخل امهتغلب Cisco ياخت .فرتحم مجرتم اممدقي يتل القيفارت عال قمجرت اعم ل احل اوه يل إ أم اد عوجرل اب يصوُتو تامجرت الاذة ققد نع اهتي لوئسم Systems الما يا إ أم الا عنه يل الان الانتيام الال الانتيال الانت الما